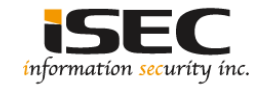

# GameOfThrones Vulnhub's vulnerable lab challenge

#### Information Security Inc.

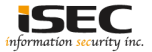

### Contents

- About Vulnhub
- Target VM
- Test Setup
- Walkthrough
- References

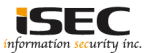

### **About Vulnhub**

 To provide materials that allows anyone to gain practical 'hands-on' experience in digital security, computer software & network administration

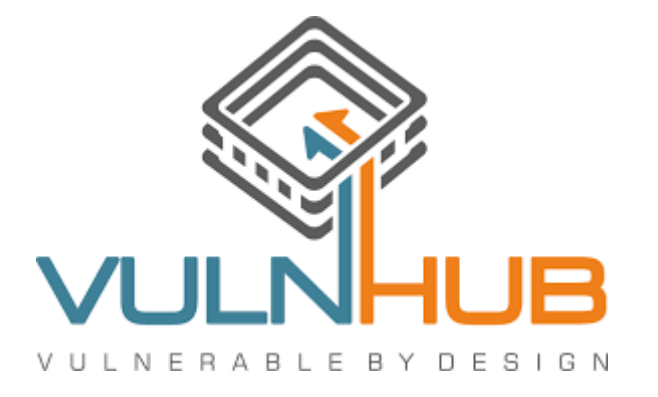

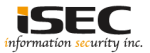

### **Target VM**

- Target VM: GameOfThrones
- Download the ova file

https://mega.nz/#!EcgHBB4b!UvbxukV\_Po0BOALwqyzxqdpxSfPkIzuxiNqEEVgDy8Q https://www.vulnhub.com/entry/game-of-thrones-ctf-1,201/

- Import the ova file into your favorite hypervisor;
  - 📢 Game of Thrones CTF 1.0.ova
- Attach a DHCP enabled interface to the machine and run it
- Objective Find the flags

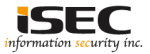

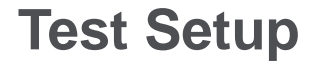

© Testing environment

Linux Kali (attacker) >>> GameOfThrones (target vm)

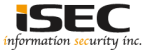

© From the attacker machine run the following command to find out Target VMs IP address:

| oot@LUCKY64:~# netdiscover -i eth0 -r 192.168.44.0<br>Currently scanning: Finished!   Screen View: Unique Hosts |                   |       |     |           |      |          |  |
|----------------------------------------------------------------------------------------------------|-------------------|-------|-----|-----------|------|----------|--|
| 6 Captured ARP Req/Rep packets, from 3 hosts. Total size: 360                                                   |                   |       |     |           |      |          |  |
| IP                                                                                                    | At MAC Address    | Count | Len | MAC Vende | or / | Hostname |  |
| 192,168,44,1                                                                                                    | 00:50:56:c0:00:01 | 3     | 180 | VMware,   | Inc. |          |  |
| 192.168.44.133                                                                                                  | 00:0c:29:f2:a3:46 | 5 2   | 120 | VMware,   | Inc. |          |  |
| 192.168.44.254                                                                                                  | 00:50:56:ff:49:a0 | ) 1   | 60  | VMware,   | Inc. |          |  |

© Scan the target machine IP (192.168.44.133)

| root | LOLUCI | <y64:~# .="" scan.<="" th=""><th>ру</th></y64:~#> | ру |
|------|--------|---------------------------------------------------|----|
| TCP  | port   | 21 is open                                        |    |
| TCP  | port   | 22 is open                                        |    |
| TCP  | port   | 53 is open                                        |    |
| TCP  | port   | 80 is open                                        |    |
| TCP  | port   | 1337 is open                                      |    |
| TCP  | port   | 5432 is open                                      |    |
| TCP  | port   | 10000 is open                                     |    |

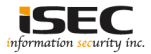

#### © Explore Port 80 in a browser

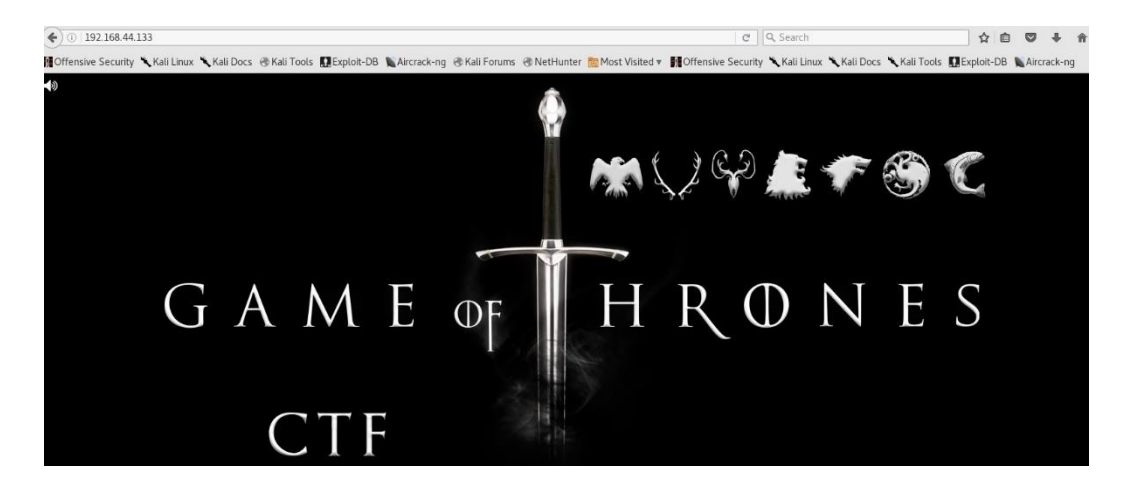

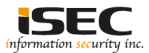

#### © Explore page source; some hints and brute force is not an option

view-source:http://192.168.44.133/ sive Security 🕆 Kali Linux 🥆 Kali Docs 🐵 Kali Tools 🗱 Exploit-DB 🐚 Aircrack-ng 🕫 Kali Forums 🐵 NetHunter 🛅 Most Visited 🛪 🙀 Offensive Security 🌂 Kali Linux 🔪 i <TODCTYPE HTML> <html> <head> stitlesGame of Thronor CIEs/titles -meta http-equiv="Content-Type" content="text/html; charset=UTF-8"/> <link rel-"shortcut icon" href-"favicon.ico"> </head> <body class="basecomp"> -audio id="player" controls='controls" autoplay="autoplay" loop='loop" hidden="true"> <source src="music/game of thrones.way" type="audio/way"> <source src-"nusic/game\_of\_thrones.ng3" type-"audio/mp3"> e /audios <ing width="20" height="20" id="audio\_button" class="hover" src='imgs/play.ong" title="Click to mute!"/> </body> «/html> <1 ---This is the Game of Thrones CTF v1.0 (September 2017) Designed by Oscar Alfonso (OscarAkaElvis or visitor) Contact: v1s1t0r.1s.h3r3@gmail.com https://github.com/OscarAkaElvis/game-of-thrones-hacking-ctf Thanks to the beta testers, specially to j0n3, Kal31 and masAcre Goal: -Get the 7 kingdow flags and the 4 extra content flags (3 secret flags + final battle flag). There are II in total. Rules/guidelines to plays Start your conquer of the seven kingdoms
 You'll need hacking skills, no Game of Thrones knowledge is required. But if you play, it may contains spoilers of the TV series Difficulty of the CTF: Medium-High This is the start point, the base camp
 You must travel to westeros. First stop: Dorne. Last stop: King's Landing Don't forget to take your map (try to find it). It will guide you about the natural flag order to follow over the kingdoms - Listen CAREFULLY to the hints. If you are stuck, read the hints again! - Powerful fail2ban spells were cast everywhere. Bruteforce is not an option for this CTF (2 minutes ban penalty) . The flags are 32 chars strings. Keep'en all! you'll need them Good luck, the old gods and the new will protect you! The game already started!! A couple of hints as a present. "Everything can be TAGGED in this world, even the magic or the music" - Bronn of the Blackwater "To enter in Dorne you'll need to be a kind face" - Ellaria Sand

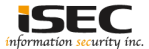

"

#### ◎ Use dirb tool to scan the host on port 80; found robots.txt

| root@LUCKY64:~# dirb http://192.168.44.133 /usr/share/wordlists/dirb/big.t                                                                                                    |
|----------------------------------------------------------------------------------------------------|
| DIRB v2.22<br>By The Dark Raver                                                                                                    |
| START TIME: Mon Feb 26 22:06:05 2018<br>URL_BASE: http://192.168.44.133/<br>WORDLIST_FILES: /usr/share/wordlists/dirb/big.txt                                                                                                    |
| GENERATED WORDS: 20458                                                                                                    |
| Scanning URL: http://192.168.44.133/<br>> DIRECTORY: http://192.168.44.133/css/<br>+ http://192.168.44.133/favicon.ico (CODE:200 SIZE:1150)<br>=-> DIRECTORY: http://192.168.44.133/h<br>=> DIRECTORY: http://192.168.44.133/imgs/<br>=> DIRECTORY: http://192.168.44.133/m<br>=> DIRECTORY: http://192.168.44.133/m<br>+ http://192.168.44.133/robots.txt (CODE:200 SIZE:135)<br>+ http://192.168.44.133/server-status (CODE:403 SIZE:22)<br>+ http://192.168.44.133/sitemap.xml (CODE:200 SIZE:214) |
| Entering directory: http://192.168.44.133/css/                                                                                                    |
| Entering directory: http://192.168.44.133/h/<br>==> DIRECTORY: http://192.168.44.133/h/i/                                                                                                    |
| Entering directory: http://192.168.44.133/imgs/                                                                                                    |
| Entering directory: http://192.168.44.133/js/                                                                                                    |
| Entering directory: http://192.168.44.133/music/                                                                                                    |

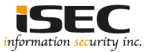

#### © Checking robots.txt

4

) (i) 192.168.44.133/robots.txt

👖 Offensive Security 🌂 Kali Linux 🌂 Kali Doc

User-agent: Three-eyed-raven Allow: /the-tree/ User-agent: \* Disallow: /secret-island/ Disallow: /direct-access-to-kings-landing/

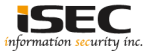

#### ◎ Accessing disallowed links => "secret-island" and take the map

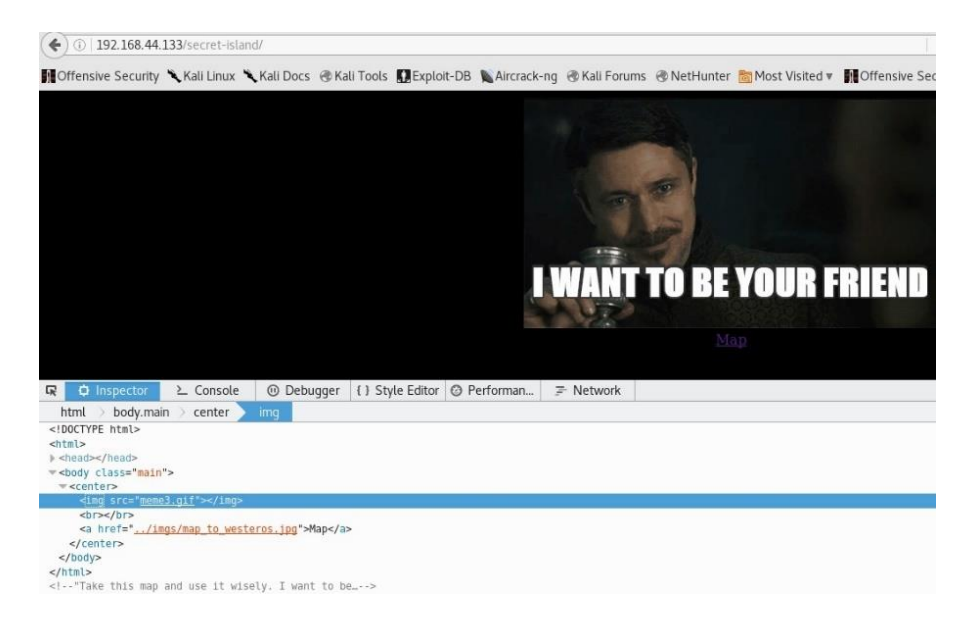

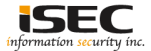

#### ◎ Accessing disallowed links => "secret-island" and take the map

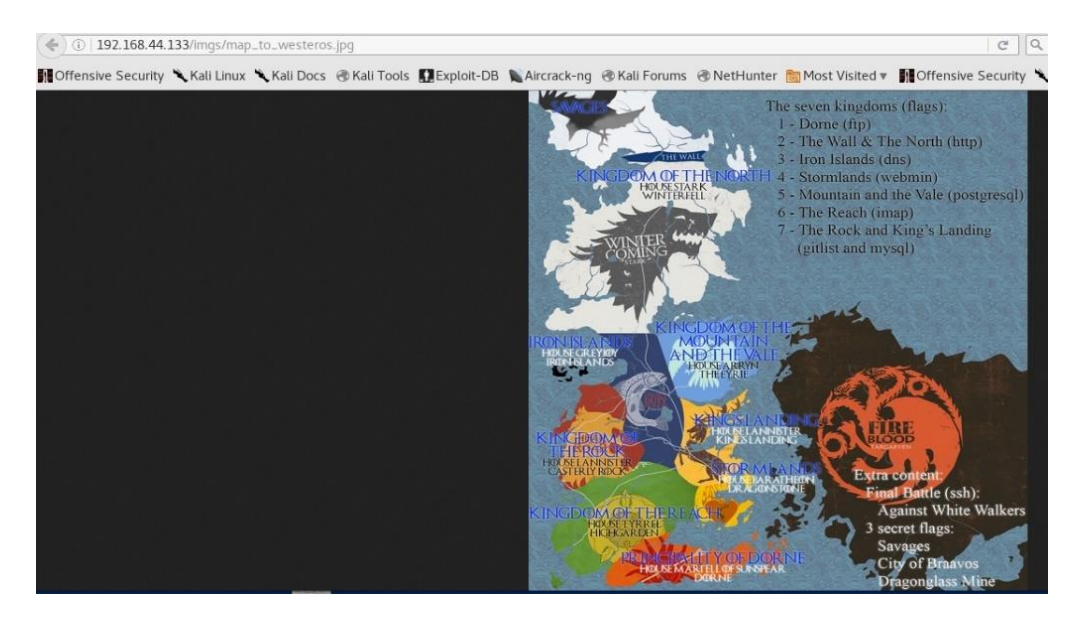

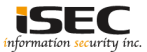

#### ◎ Accessing disallowed links => "direct-access-to-kings-landing"

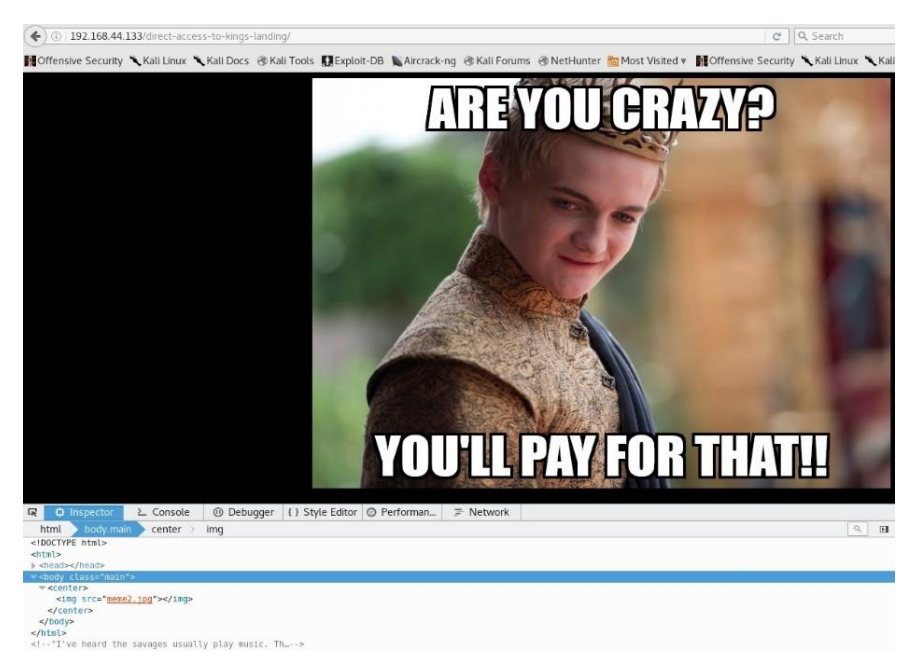

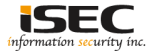

O Accessing allowed link => "the-tree", Got a hint which says that we need a different UserAgent when accesing the server

| root@LUCKY64:~# curl -A                                     | -iv htt                                                                                                    | p://192.168.44.133/the-tree/                                                                                                    |
|-------------------------------------------------------------|----------------------------------------------------------------------------------------------------|----------------------------------------------------------------------------------------------------|
| DOCTY!</th <th>PE HTML&gt;<br/><html></html></th> <th></th> | PE HTML><br><html></html>                                                                                                    |                                                                                                    |
|                                                             |                                                                                                    |                                                                                                    |
|                                                             |                                                                                                    | <title>Game of Thrones CTF</title><br><meta content="text/html; charset=UTF-8" http='equiv="content=Type"'/><br><link href="/css/game of thrones.css" rel="stylesheet" type="text/css"/> |
|                                                             |                                                                                                    |                                                                                                    |
|                                                             |                                                                                                    | <pre><body class="main"></body></pre>                                                                                                    |
|                                                             |                                                                                                    |                                                                                                    |
|                                                             |                                                                                                    | <ing src="meme5.jpg"></ing>                                                                                                    |
|                                                             |                                                                                                    |                                                                                                    |
|                                                             |                                                                                                    |                                                                                                    |
|                                                             |                                                                                                    |                                                                                                    |
|                                                             | </td <td>"You mUSt changE your own shape and foRm if you want to GEt the right aNswer from the Three-eyed raven" - Written on the tree</td> | "You mUSt changE your own shape and foRm if you want to GEt the right aNswer from the Three-eyed raven" - Written on the tree                                                            |
| by somebody                                                 | >root@                                                                                                    | LUCKY64 ->#                                                                                                    |
|                                                             |                                                                                                    |                                                                                                    |

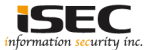

O Accessing allowed link => "the-tree" using "Three-eyed-raven" UserAgent, got three hints (username and three ports for port knocking https://en.wikipedia.org/wiki/Port\_knocking)

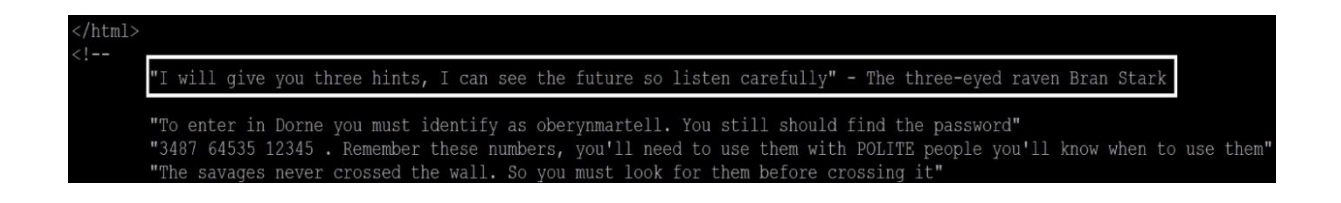

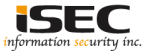

 Accessing the "/h/i/d/d/e/n/" directory found by dirb and get the password for oberynmartell:

A\_verySmallManCanCastAVeryLargeShad0w

| Entering directory: http://192.168.44.133/h/i/d/d/e/<br>> DIRECTORY: http://192.168.44.133/h/i/d/d/e/n/                                                                                                    |
|----------------------------------------------------------------------------------------------------|
| Entering directory: http://192.168.44.133/h/i/d/d/e/n/                                                                                                    |
| <pre>     "My little birds are everywhere. To enter in Dorne you must say: A_verySmallManCanCastAVeryLargeShadOw . Now, you owe me" - Lord (The Spider) Varys </pre>                                                                                                    |
| "Powerful docker spells were cast over all kingdoms. We must be careful! You can't travel directly from one to another usually. Th<br>t's what the Lord of Light has shown me" - The Red Woman Melisandre<br>" Connection #0 to host 192.168.44.133 left intact<br>>root@LUCKY64:-#<br>root@LUCKY64:-# curl -iv http://192.168.44.133/h/i/d/d/e/n/ |

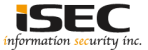

O Use ftp to connect using the acquired username and password and get the first flag

```
coot@LUCKY64:~# ftp -n 192.168.44.133
connected to 192.168.44.133.
220-"These are the Dorne city walls. We must enter!" - Grey Worm
220-"A fail2ban spell is protecting these walls. You'll never get in" - One of the Sand Snake Girls
220 This is a private system - No anonymous login
Etp> user
(username) oberynmartell
31 User oberynmartell OK. Password required
230-OK. Current directory is /
30-Welcome to:
230-Principality of Dorne was conquered. This is your first kingdom flag!
230 fb8d98be1265dd88bac522e1b2182140
Remote system type is UNIX.
Jsing binary mode to transfer files.
ftp> dir
00 PORT command successful
.50 Connecting to port 33227
                                             304 Aug 27 2017 problems in the north.txt
                                              492 Aug 20 2017 the wall.txt.nc
 26 2 matches total
```

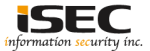

#### $\odot$ Use ftp to download the files

| ftn> get problems in the north tyt                                 |
|--------------------------------------------------------------------|
| logal problems in the north tyt remote, problems in the north tyt  |
| iocai. problems_in_the_north.txt_remote. problems_in_the_north.txt |
| 200 PORT command successful                                        |
| 150 Connecting to port 46241                                       |
| 226-File successfully transferred                                  |
| 226 0.024 seconds (measured here), 12.58 Kbytes per second         |
| 304 <u>bytes received in 0.0</u> 2 secs (12.4895 kB/s)             |
| ftp> get the wall.txt.nc                                           |
| local: the wall.txt.nc remote: the wall.txt.nc                     |
| 200 PORT command successful                                        |
| 150 Connecting to port 37249                                       |
| 226-File successfully transferred                                  |
| 226 0.021 seconds (measured here), 23.29 Kbytes per second         |
| 492 bytes received in 0.02 secs (23.1362 kB/s)                     |
| ftp> quit                                                          |
| 221-Goodbye. You uploaded 0 and downloaded 1 kbytes.               |
| 221 Logout.                                                        |

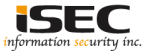

#### ◎ Save the has from one of the downloaded files ()

| root@LUCKY64:~# cat problems_in_the_north.txt                                                                                                    |
|----------------------------------------------------------------------------------------------------|
| "There are problems in the north. We must travel quickly. Once there we must defend the wall" - Jon Snow                                                                                                    |
| "What kind of magic is this?!? I never saw before this kind of papirus. Let's check it carefully" - Maester Aemon Targaryen                                                                                                    |
| md5(md5(\$s).\$p)                                                                                                    |
| nobody:6000e084bf18c302eae4559d48cb520c\$2hY68a<br>root@LUCKY64:+# echo "6000e084bf18c302eae4559d48cb520c\$2hY68a" > HashFromFtp<br>root@LUCKY64:~# cat HashFromFtp<br>6000e084bf18c302eae4559d48cb520chY68a<br>root@LUCKY64:~# cat HashFromFtp<br>6000e084bf18c302eae4559d48cb520c\$2hY68a |

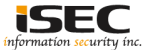

#### <sup>☉</sup> Use hashcat to find out the password (stark)

root@LUCKY64:~# john --format=dynamic\_2008 HashFromFtp
Using default input encoding: UTF-8
Loaded 1 password hash (dynamic\_2008 [md5(md5(\$s).\$p) (PW > 23 bytes) 128/128 AVX 4x3])
Press 'q' or Ctrl-C to abort, almost any other key for status
stark (?)
Ig 0:00:00 DONE 3/3 (2018-02-27 01:14) 2.380g/s 392930p/s 392930c/s 392930C/s 142400..murum
Use the "--show" option to display all of the cracked passwords reliably
Session completed

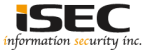

#### © Use the password to decrypt the second file downloaded from ftp

root@LUCKY64:~# file the\_wall.txt.nc
the wall.txt.nc: mcrypt 2.5 encrypted data, algorithm: rijndael-128, keysize: 32 bytes, mode: cbc,
root@LUCKY64:~# mcrypt -d the\_wall.txt.nc
Enter passphrase:
File the\_wall.txt.nc was decrypted.
root@LUCKY64:~# cat the\_wall.txt
"We defended the wall. Thanks for your help. Now you can go to recover Winterfell" - Jeor Mormont, Lord Commander of the Night's Watch
"I'll write on your map this route to get faster to Winterfell. Someday I'll be a great maester" - Samwell Tarly
http://winterfell.7kingdoms.ctf/-----Wint3rf31l-----Enter using this user/pass combination:
User: jonsnow
Pass: HalltOtth3Khnglnth3nOrth!!!

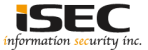

# O Access <u>http://winterfell.7kingdoms.ctf/-----W1nt3rf3ll------</u> and get the second flag

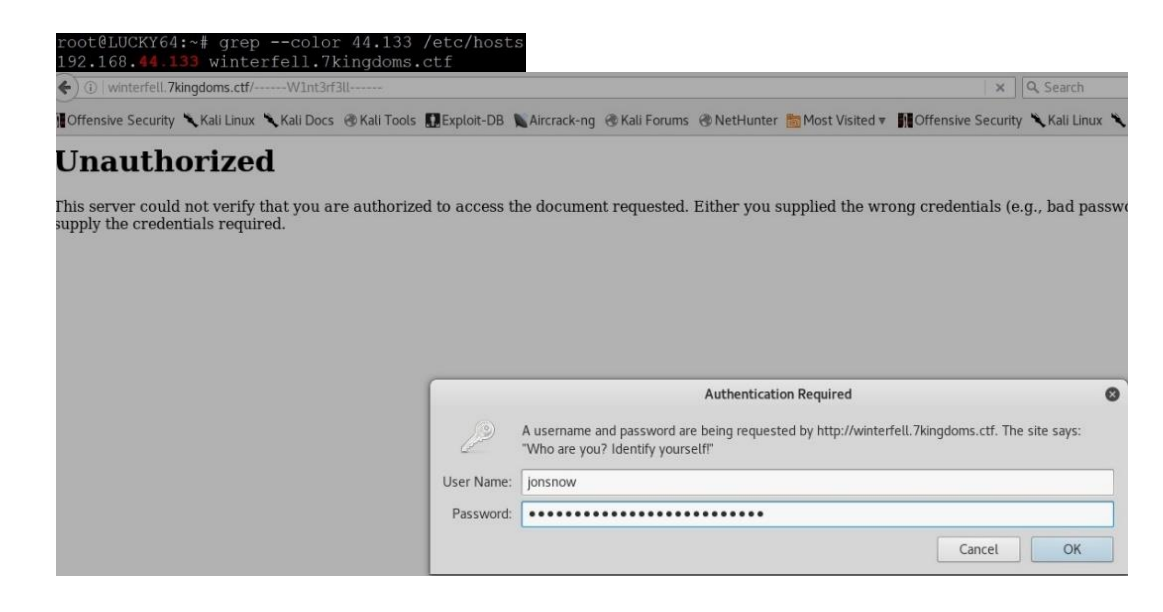

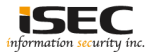

# O Access <u>http://winterfell.7kingdoms.ctf/-----W1nt3rf3ll------</u> and get the second flag

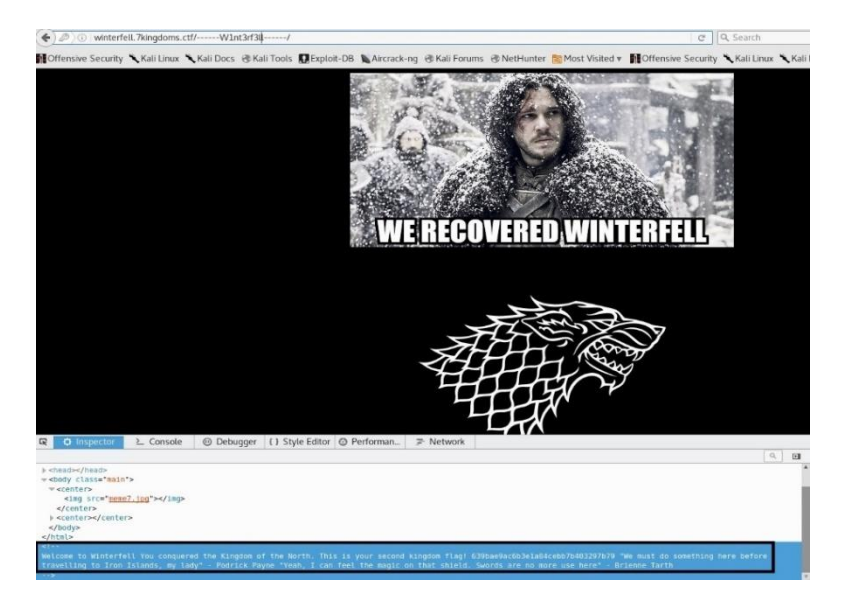

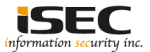

O Download "stark\_shield.jpg" and check it using => strings

| Name: star                          | k_shield.jpg          |          |                    |
|-------------------------------------|-----------------------|----------|--------------------|
| Save in folder:                     | Troot                 |          | Create Folder      |
| Places                              | Name                  | ▼ Size   | Modified           |
| Q, Search                           | 🚞 bitscout            |          | 08/29/2017         |
| n Recently Used                     | deep_spectre          |          | 01/11/2018         |
| reot 🗠                              | 🚺 dnscat2             |          | 02/15/2018         |
| 🖉 File System                       | Downloads             |          | 10/02/2017         |
| (5) Kali Live                       | GARBAGE               |          | 01/11/2018         |
| 2 disk2                             | 🚞 go                  |          | 10/10/2017         |
|                                     | Eetspeak              |          | 09/08/2017         |
|                                     | php-reverse-shell-1.0 |          | 09/16/2017         |
|                                     | andcat 📔              |          | 09/20/2017         |
|                                     | Spectre State         |          | 01/11/2018         |
|                                     | 🚞 websites            |          | 02/19/2018         |
|                                     | map_to_westeros.jpg   | 3.4 MB   | Yesterday at 22:28 |
|                                     | fi meme 2.jpg         | 129.8 kB | Yesterday at 22:32 |
|                                     | uau meme 7. jpg       | 108.4 kB | 01:38              |
|                                     | MendelCountry.jpg     | 910.9 kB | 08/23/2017 *       |
| Console   Debugger (                |                       |          | JPEG image ‡       |
| 10g"+ <td></td> <td></td> <td></td> |                       |          |                    |

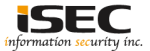

#### Sound a domain name => Timef0rconqu3rs

'Timef0rconqu3rs TeXT should be asked to enter into the Iron Islands fortress" - Theon Greyjoy coot@LUCKY64:~# coot@LUCKY64:~# strings stark shield.jpg []

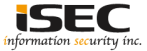

◎ Use dig and ask for "Timef0rconqu3rs.7kingdoms.ctf" and get the third flag and obtained another usermame and password

| root@LUCKY64:~# dig Tim                                                                                                    |                              | quars.7                      | kingdoms                           | cti 0192.168.44.133 TXT                                                                                                    |
|----------------------------------------------------------------------------------------------------|------------------------------|------------------------------|------------------------------------|----------------------------------------------------------------------------------------------------|
| <pre>; &lt;&lt;&gt;&gt; DiG 9.10.3-P4-De<br/>;; global options: +cmd<br/>;; Got answer:<br/>;; -&gt;&gt;HEADER&lt;&lt;- opcode:<br/>;; flags: qr aa rd ra;</pre> | Dian <<:<br>QUERY,<br>QUERY: | >> Time<br>status<br>1, ANSW | fOrconqu<br>: NOERROI<br>ER: 1, Al | ðrs.7kingdoms.ctf @192.168.44.133 TXT<br>8. id: 34000<br>YTHORITY: 2. ADDITIONAL: 3                                                                                                    |
| ;; OPT PSEUDOSECTION:<br>; EDNS: version: 0, fla<br>;; QUESTION SECTION:<br>;TimefOrcongu3rs.7kingd                                                              |                              |                              |                                    |                                                                                                    |
| <pre>;; ANSWER SECTION:<br/>TimefOrconqu3rs.7kingdo<br/>http://stormlands.7kin</pre>                                                                             | ms.ctf.<br>gdoms.c           | 86400<br>tf:1000             | IN TXT<br>0 . Ente:                | "You conquered Iron Islands kingdom flag: 5e93de3efa544e85dcd6311732d28f95. Now you should go to Stormlands at<br>cusing this user/pass combination: aryastark/N3ddl3_ls_a_g00d_sword#!" |
| ;; AUTHORITY SECTION:<br>7kingdoms.ctf.<br>7kingdoms.ctf.                                                                                                    | 86400<br>86400               | IN<br>IN                     | NS<br>NS                           | ns2.7kingdoms.ctf.<br>ns1.7kingdoms.ctf.                                                                                                    |
| <pre>### ADDITIONAL SECTION:<br/>ns1.7kingdoms.ctf.<br/>ns2.7kingdoms.ctf.</pre>                                                                                 | 86400<br>86400               | IN<br>IN                     |                                    | 192.160.44.133<br>192.168.44.133                                                                                                    |
| <pre>;; Query time: 0 msec<br/>;; SERVER: 192.168.44.1<br/>;; WHEN: Tue Feb 27 01:<br/></pre>                                                                    | 33#53(1<br>48:05 E           | 92.168.<br>ST 2018           |                                    |                                                                                                    |

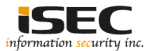

#### © Login to stormlands.7kingdoms.ctf:10000

| <ol> <li>stormlands.</li> </ol> | kingdoms.ctf | :10000      |              |            |               |               |                    |                  |       |
|---------------------------------|--------------|-------------|--------------|------------|---------------|---------------|--------------------|------------------|-------|
| ensive Security                 | 🔪 Kali Linux | 🔧 Kali Docs | 🛞 Kali Tools | Exploit-DB | Aircrack-ng   | 🛞 Kali Forums | NetHunter          | 🛅 Most Visited ▼ | MOf   |
|                                 |              |             |              |            |               | 1 Alexandre   | STOR               | MLANI            | DS    |
|                                 |              |             |              | Lo         | gin to Storml | ands          | hann in in Alan Ia | altimate bio alt |       |
|                                 |              |             |              | Us         | sername       | arvastark     | tannis is the le   | gitimate king!!  |       |
|                                 |              |             |              | Pa         | assword       |               |                    |                  |       |
|                                 |              |             |              |            |               | Reme          | ember login pe     | rmanently?       |       |
|                                 |              |             |              |            |               |               | Login              | Clear            |       |
|                                 |              |             |              | 0          | pen 🖌 🖪       |               |                    | Wor              | dings |
|                                 |              |             |              | arva       | astark/N3ddl  | 3 1s a ɑ00d   | sword#!            |                  | 4     |

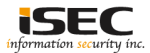

#### © Login to stormlands.7kingdoms.ctf:10000

| ogin: aryastark<br>lag: ~/flag.txt<br>earch: |                       | <b>STORMLANDS</b>                                  |
|----------------------------------------------|-----------------------|----------------------------------------------------|
|                                              |                       | 7                                                  |
| W System Information                         | Kingdom:              | Stormlands                                         |
| Logour                                       | Webmin spell version: | 1.590                                              |
|                                              | Processor information | Intel(R) Core(TM) i7-4910MQ CPU @ 2.90GHz, 1 cores |
|                                              | Running processes     | 0                                                  |
|                                              | CPU load averages     | 0.01 (1 min) 0.01 (5 mins) 0.00 (15 mins)          |
|                                              | Real memory           | 1.44 GB total, 597.49 MB used                      |
|                                              | Virtual memory        | 1.47 GB total, 0 bytes used                        |
|                                              | Local disk space      | 41.18 GB total, 18.63 GB used                      |
|                                              | Package updates       | All installed packages are up to date              |
|                                              |                       | V BROTHFR                                          |

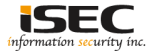

#### O Use "search" and look for interesting things, found a FileManager feature

Login: aryastark Flag: ~/flag.txt Search: a

d

System Information

| Matching text                               | Source         | Module       | References               |
|---------------------------------------------|----------------|--------------|--------------------------|
| File Manager                                | Module name    | File Manager |                          |
| Show files starting with a dot?             | Configuration  | File Manager |                          |
| Size of buttons in toolbar                  | Configuration  | File Manager |                          |
| ttempt to use proper character set?         | Configuration  | File Manager |                          |
| tract .class files from JAR?                | Configuration  | File Manager |                          |
| Width for scaled images                     | Configuration  | File Manager |                          |
| ult archive mode for uploads                | Configuration  | File Manager |                          |
| Default user for uploads                    | Configuration  | File Manager |                          |
| File extensions to edit as HTML             | Configuration  | File Manager |                          |
| Upload as user                              | User interface | File Manager | upform.cgi               |
| Jpload                                      | User interface | File Manager | upform.cgi               |
| Failed to write to : .                      | User interface | File Manager | upload.cgi   upload2.cgi |
| wser does not support jav <b>a</b>          | User interface | File Manager | File Manager             |
| File to upload                              | User interface | File Manager | upform.cgi               |
| Return to Webmin index.                     | User interface | File Manager | File Manager             |
| No file selected to upload.                 | User interface | File Manager | upload.cgi               |
| Filename:                                   | User interface | File Manager | edit_html.cgi            |
| Cannot upload to a symbolic link            | User interface | File Manager | upload.cgi               |
| Are you sure that you want to overwrite it? | User interface | File Manager | upload.cgi               |
| Upload to directory                         | User interface | File Manager | upform.cgi               |
| Uncompress ZIP or TAR file?                 | User interface | File Manager | upform.cgi               |
| Upload directory does not exis              | User interface | File Manager | upload.cgi               |
| ou are not allowed to create                | User interface | File Manager | upload.cgi   upload2.cgi |
| Create HTML File                            | User interface | File Manager | edit_html.cgi            |
| Switch to plain text mode                   | User interface | File Manager | edit_html.cgi            |
| Upload File                                 | User interface | File Manager | upform.cgi               |
| Save and Close                              | User interface | File Manager | edit_html.cgi            |
| File Manager                                | User interface | File Manager | File Manager             |

Search Webmin

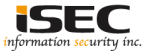

#### © Get another flag from /home/aryastark/flag.txt

| Config Save Preview Edit Refresh Info EXT                  | Find Delete New New                                            | Upload Extract        | Renane Mount Copy C                     | Lut Paste                       |
|------------------------------------------------------------|----------------------------------------------------------------|-----------------------|-----------------------------------------|---------------------------------|
| boot<br>dev<br>tc<br>none<br>arastark<br>edia<br>ent<br>ot | //ome/aryastark<br>//<br>.bash<br>.bashr.<br>.profi<br>flag.ti | Name<br>c<br>le<br>xt | Size<br>220 B<br>3 kB<br>675 B<br>570 B | aryas<br>aryas<br>aryas<br>root |
| - proc<br>- root                                           |                                                                |                       |                                         |                                 |

Ve download the file and open it in our system and find our 4<sup>th</sup> flag.

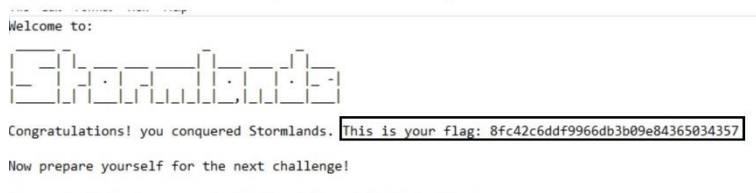

The credentials to access to the Mountain and the Vale kingdom are: user/pass: robinarryn/cr0wm\_f0r\_a\_King-\_\_\_\_\_\_db: mountainandthevale

pgAdmin magic will not work. Command line should be used on that kingdom - Talisa Maegyr

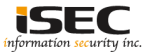

#### References

• Vulnhub website https://www.vulnhub.com

• Vulnerable VM URL https://www.vulnhub.com/entry/game-of-thrones-ctf-1,201/

• John the Ripper http://www.openwall.com/john/

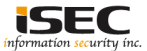